# Aggiornamento dell'infrastruttura e del firmware del server in modalità Intersight Managed

## Sommario

Introduzione Prerequisiti Requisiti Componenti usati Aggiornamento firmware fabric Aggiornamento firmware server Verifica Informazioni correlate

## Introduzione

Questo documento descrive il processo per eseguire gli aggiornamenti del firmware in tutti i componenti fabric di un dominio Cisco UCS. Ciò include le due interconnessioni Fabric (FI), i moduli I/O (IOM) e i server blade tramite Intersight Managed Mode (IMM).

## Prerequisiti

#### Requisiti

Cisco raccomanda la conoscenza dei seguenti argomenti:

- Intersight
- Cisco Unified Computing System (UCS)

Prima di aggiornare il firmware di Intersight managed FI, considerare i seguenti prerequisiti:

- Èpossibile aggiornare solo Cisco UCS serie 6400 FI in un dominio Cisco UCS.
- Per scaricare il bundle del firmware è necessario disporre almeno del successivo storage disponibile nelle partizioni FI:

90% di spazio libero in /var/tmp20% di spazio libero in /var/sysmgr30% di spazio libero in /mnt/pss18% di spazio libero in /bootflash

- Tutti i server nel dominio Cisco UCS devono essere al livello di licenza Essentials o superiore.
- La versione minima del bundle è 4.1(2a).

#### Componenti usati

Le informazioni fornite in questo documento si basano sulle seguenti versioni software e hardware:

- Cisco UCS serie 6400 FI, firmware iniziale 4.2(1e)
- Server blade UCSB-B200-M5, firmware iniziale 4.2(1a), livello licenza Premier
- Intersight SaaS

Le informazioni discusse in questo documento fanno riferimento a dispositivi usati in uno specifico ambiente di emulazione. Su tutti i dispositivi menzionati nel documento la configurazione è stata ripristinata ai valori predefiniti. Se la rete è operativa, valutare attentamente eventuali conseguenze derivanti dall'uso dei comandi.

## Aggiornamento firmware fabric

Per iniziare con l'aggiornamento del firmware dell'infrastruttura, è possibile scegliere uno dei due FI e fare clic su **Aggiorna firmware**.

| * All Fabric Interconnects  + |                                                                              |                       |                                     |  |                 |                                               |          |             |                     |                    |  |               |           |                 |                |   |
|-------------------------------|------------------------------------------------------------------------------|-----------------------|-------------------------------------|--|-----------------|-----------------------------------------------|----------|-------------|---------------------|--------------------|--|---------------|-----------|-----------------|----------------|---|
| Ø                             | Ø         9         Search imm ×         Add Flter         20 v per page [2] |                       |                                     |  |                 |                                               |          |             |                     |                    |  |               |           |                 |                |   |
| Health                        |                                                                              | Connect<br>Con<br>Not | Connection Firmware Versions Models |  | 2 • 5454 2      | Contract Status<br>Not Covered 21<br>• 5454 2 |          |             |                     |                    |  |               |           |                 |                |   |
| Ο                             | Name                                                                         |                       | Health                              |  | Contract Status | Manage                                        | ement IP | Model :     | Expansion Modules : | UCS Domain Profile |  | Ports<br>Used | Available | Firmware Versio |                |   |
| Ο                             |                                                                              |                       | Critical                            |  | Not Covered     | 10.31.1                                       | 23.168   | UC3-F1-6454 |                     |                    |  |               |           | 9.3(5)142(1c)   |                |   |
|                               |                                                                              |                       | Critical                            |  | Not Covered     | 10.31.1                                       | 23.167   | UCS-F1-6454 |                     |                    |  |               |           | 9.3(5)142(1c)   | Open TAC Case  |   |
| Ø                             |                                                                              |                       |                                     |  |                 |                                               |          |             |                     |                    |  |               |           |                 | Upgrade Firmwa | * |
|                               |                                                                              |                       |                                     |  |                 |                                               |          |             |                     |                    |  |               |           |                 |                |   |

In questo modo si reindirizza alla schermata in cui viene inizializzato l'aggiornamento guidato.

| Upgrade Firmware                                                                |         |
|---------------------------------------------------------------------------------|---------|
| Version<br>Select a firmware version to upgrade the Fabric Interconnects to.    |         |
| <ul> <li>About Firmware Upgrade</li> <li>Do not show this page again</li> </ul> |         |
|                                                                                 | Start > |

**Passaggio 1.** Confermare l'ambiente UCS (colonne Fabric Interconnect A e Fabric Interconnect B) e la versione corrente del firmware. Fare clic su **Next (Avanti).** 

| Conceral<br>Version |        |                           |                                  |                                     | Step 1<br>General<br>Ensure selected Fabric Interco<br>requirements for firmware upp | nnects meet<br>rade. |                                 |                       |        |
|---------------------|--------|---------------------------|----------------------------------|-------------------------------------|--------------------------------------------------------------------------------------|----------------------|---------------------------------|-----------------------|--------|
| 3 Summary           | Confir | rm Fabric Interconnects S | Selection 1 Selected             |                                     |                                                                                      |                      |                                 |                       |        |
|                     | •      | Infrastructure firmware o | upgrade can be performed only on | a pair of Fabric Interconnects at o | nce                                                                                  |                      |                                 |                       |        |
|                     |        |                           |                                  |                                     |                                                                                      |                      | 1 items found 10 v per page     |                       |        |
|                     |        | Add Filter                |                                  |                                     |                                                                                      |                      |                                 |                       |        |
|                     |        | Domain Name :             | Model                            | Fabric Interconnect A<br>Serial     | Firmware Version                                                                     | Model                | Fabric Interconnect B<br>Serial | Firmware Version      |        |
|                     | 2      |                           | UCS-FI-6454                      | FD02440009X                         | 9.3(5)142(1c)                                                                        | UCS-FI-6454          | FD024270LDM                     | 9.3(5)142(1c)         |        |
|                     | Selec  | cted 1 of 1 Show Se       |                                  |                                     |                                                                                      |                      |                                 | K < <u>1</u> of 1 > X |        |
|                     |        |                           |                                  |                                     |                                                                                      |                      |                                 |                       |        |
|                     |        |                           |                                  |                                     |                                                                                      |                      |                                 |                       |        |
|                     |        |                           |                                  |                                     |                                                                                      |                      |                                 |                       |        |
|                     |        |                           |                                  |                                     |                                                                                      |                      |                                 |                       |        |
| K Back              |        |                           |                                  |                                     |                                                                                      |                      |                                 |                       | Next > |

Passaggio 2. Fare clic sulla versione del firmware di destinazione. Fare clic su Next (Avanti).

| ⊡ Progress |      |                                                      |                                    | Ê                             | Step 2<br>Version<br>Select a firmware version to upgrade the Fabric |                                                |  |
|------------|------|------------------------------------------------------|------------------------------------|-------------------------------|----------------------------------------------------------------------|------------------------------------------------|--|
| 1 General  |      |                                                      |                                    |                               | interconnects to.                                                    |                                                |  |
| Version    | Sele | ct Firmware Bundle                                   |                                    |                               |                                                                      | Advanced Mode                                  |  |
| 3 Summary  | •    | The selected firmware b<br>Interconnect traffic evac | undle will be download<br>cuation. | ded from intersight.com. By d | lefault, the upgrade enables Fabric Interconnect traffic ev          | racuation. Use Advanced Mode to exclude Fabric |  |
|            |      | Add Filter                                           |                                    |                               | 10 items found                                                       | <u>10 ∨</u> per page K < <u>1</u> of 1 > >     |  |
|            |      | Version :                                            |                                    | Release Date 0                | Description                                                          |                                                |  |
|            |      | ) 4.2(1h)                                            | 1.66 GiB                           | Sep 16, 2021 10:49 PM         | Cisco Intersight Infrastructure Bundle                               |                                                |  |
|            |      | 4.2(11)                                              | 1.66 GiB                           | Aug 17, 2021 1:28 PM          | Cisco Intersight Infrastructure Bundle                               |                                                |  |
|            |      | ) 4.2(1e)                                            | 1.67 GiB                           | Aug 4, 2021 7:21 AM           | Cisco Intersight Infrastructure Bundle                               |                                                |  |
|            |      | ) 4.2(1d)                                            | 1.66 GiB                           | Jun 27, 2021 9:57 PM          | Cisco Intersight Infrastructure Bundle                               |                                                |  |
|            |      | 4.1(5)                                               | 1.71 GiB                           | Jul 8, 2021 11:25 PM          | Cisco Intersight Infrastructure Bundle                               |                                                |  |
|            |      | 4.1(31)                                              | 1.64 GiB                           | Sep 3, 2021 12:47 AM          | Cisco Intersight Infrastructure Bundle                               |                                                |  |
|            |      | ) 4.1(3d)                                            | 1.65 GiB                           | Jun 1, 2021 2:09 PM           | Cisco Intersight Infrastructure Bundle                               |                                                |  |
|            |      | ) 4.1(3d)                                            | 1.64 GiB                           | Jul 30, 2021 4:10 PM          | Cisco Intersight Infrastructure Bundle                               |                                                |  |
|            |      | ) 4.1(3c)                                            | 1.65 GiB                           | May 11, 2021 10:47 AM         | Cisco Intersight Infrastructure Bundle                               |                                                |  |
|            |      | ) 4.1(3b)                                            | 1.65 GiB                           | Jan 27, 2021 9:25 PM          | Cisco Intersight Infrastructure Bundle                               |                                                |  |
|            | Sel  | ected 1 of 10 Show S                                 |                                    |                               |                                                                      |                                                |  |
|            |      |                                                      |                                    |                               |                                                                      |                                                |  |
| < Back     |      |                                                      |                                    |                               |                                                                      |                                                |  |

**Passaggio 3.** Questo è un riepilogo che mostra i dispositivi selezionati e le versioni del firmware di destinazione. Quando il firmware di destinazione è superiore alla versione corrente, sulla versione del firmware viene visualizzata una freccia verde, altrimenti una freccia gialla.

|                                           |                              |                                 | Step 3<br>Summary<br>Confirm configuration ar | d initiate the upgrade.   |                                 |               |  |
|-------------------------------------------|------------------------------|---------------------------------|-----------------------------------------------|---------------------------|---------------------------------|---------------|--|
| <ul> <li>Selected firmware bun</li> </ul> | dle will be downloaded to th | e Fabric Interconnects and up   | ograded. Click on Requests                    | o monitor the progress of | the firmware upgrade.           |               |  |
| Firmware                                  |                              |                                 |                                               |                           |                                 |               |  |
|                                           | 4.2(1f) @                    |                                 |                                               |                           | 1.66 GiB                        |               |  |
| Fabric Interconnects to b                 | e Upgraded                   |                                 |                                               |                           |                                 |               |  |
| Q Add Filter                              |                              |                                 |                                               |                           | id   10 v per page 🔣 <          |               |  |
| Domain Name 🔅                             | Model                        | Fabric Interconnect A<br>Serial |                                               | Model                     | Fabric Interconnect B<br>Serial |               |  |
|                                           | UCS-F1-6454                  | FD02440009X                     | 9.3(5)142(1c)                                 | UCS-FI-6454               | FDO24270LDM                     | 9.3(5)142(1c) |  |
|                                           |                              |                                 |                                               |                           |                                 |               |  |

Dopo aver fatto clic su **upgrade**, è necessario confermarlo un'ultima volta. A questo punto i FI non richiedono ancora il riavvio.

| Upgrade Firmware                                            |                                                        |
|-------------------------------------------------------------|--------------------------------------------------------|
| Firmware will be installed on sure you want to upgrade firr | n the selected Fabric Interconnects. Are you<br>mware? |
|                                                             | Cancel Upgrade                                         |

Per monitorare l'aggiornamento, passare a **Richieste** e fare clic su **Attivo.** Fare clic sul nome dell'attività per visualizzare le attività di workflow complete.

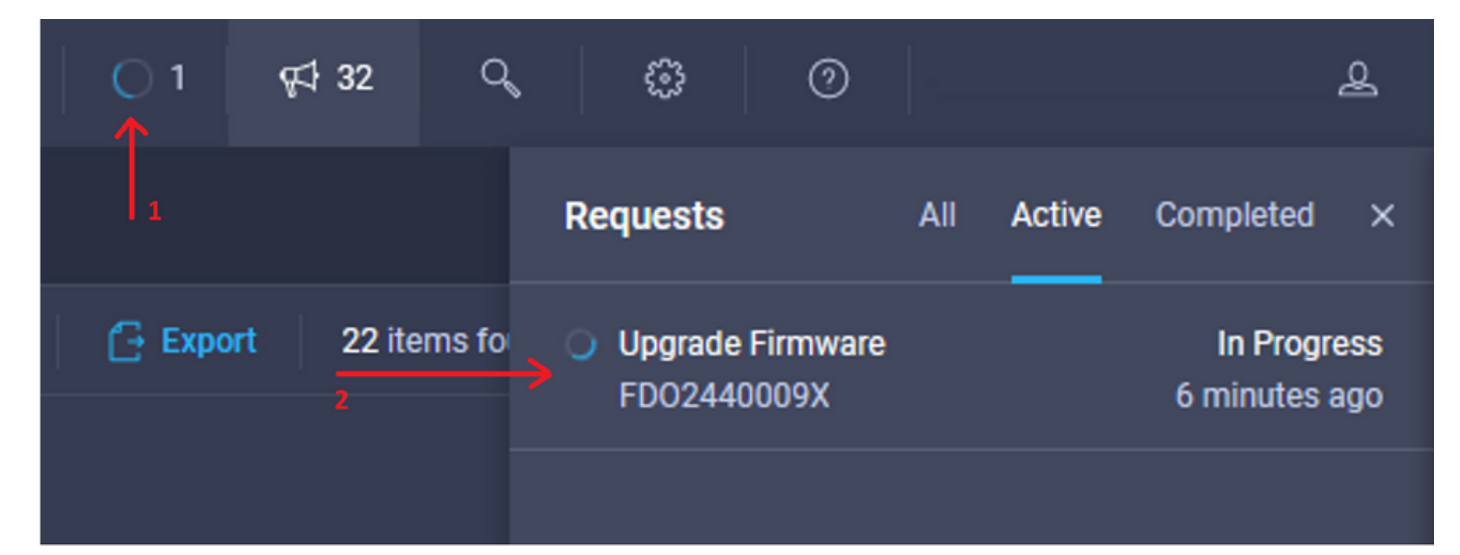

| Requests > Upgrade I       | firmware                                                                            |                                                                                                    | Q 🖬 3 🔺 2 | O 1   ¢⊄ 32 | ۹ ۵ | 0 | ٨   |
|----------------------------|-------------------------------------------------------------------------------------|----------------------------------------------------------------------------------------------------|-----------|-------------|-----|---|-----|
| Details                    |                                                                                     | Execution Flow                                                                                                    |           |             |     |   |     |
| Status                     | O In Progress                                                                       | Progress                                                                                                    |           |             |     |   | 11% |
| Name<br>ID                 | Upgrade Firmware<br>6151e543696f6e2d334ec382                                        | Wait for image download to complete in endpoint.     14% completed.                                                          |           |             |     |   |     |
| Target Type<br>Target Name | Fabric Interconnect<br>UCS-TS-MXC-P25-6454-IMM FI-A<br>UCS-TS-MXC-P25-6454-IMM FI-R | Initiate image download to the endpoint.<br>Download uce-intersignt-infra-dgft 4.2.1f bin request is submitted successfully. |           |             |     |   |     |
| Source Type<br>Source Name | Firmware Upgrade                                                                    | Validate the requirements for the endpoint.     Validation of pre-upgrade space availability completed successfully.         |           |             |     |   |     |
| Initiator                  | @cisco.com                                                                          |                                                                                                    |           |             |     |   |     |
| Start Time                 | Sep 27, 2021 10:37 AM                                                               |                                                                                                    |           |             |     |   |     |
| End Time                   |                                                                                     |                                                                                                    |           |             |     |   |     |
| Duration                   | 6 m 55 s                                                                            |                                                                                                    |           |             |     |   |     |
| Organizations              |                                                                                     |                                                                                                    |           |             |     |   |     |
|                            |                                                                                     |                                                                                                    |           |             |     |   |     |

Per completare il processo, è necessario confermare il riavvio per il fabric B e quindi per il fabric A.

**Nota:** Prima di procedere con il riavvio del secondo FI, verificare che il percorso dati sia pronto sul primo fabric. Per verificare questa condizione, è possibile usare l'API o la CLI con il comando **(nxos)# show pinning border-interfaces.** 

Le attività del flusso di lavoro sono le seguenti:

- Scarica il bundle FI di Intersight dal repository del software Intersight
- Aggiorna IOM
- Evacuare il traffico dati su FI B
- Attiva FI B
- Attesa riconoscimento utente: per il riavvio FI
- Attendere il completamento dell'attivazione
- Evacuare il traffico di dati sull'appliance FI A
- Attiva FI A
- Attesa riconoscimento utente: per il riavvio FI
- Attendere il completamento dell'attivazione

#### Aggiornamento firmware server

Selezionare il server da aggiornare e dall'elenco a discesa Azioni scegliere Aggiorna firmware.

| OPERATE > Server: | > UCSTSMXCP256454IMM1  | ·                                      | 🗘 🖬 313 🔺 271 🛛 🤤 📢 32 | 9, © 0       | ۹.                       |
|-------------------|------------------------|----------------------------------------|------------------------|--------------|--------------------------|
| General Inventory | UCS Server Profile HCL |                                        |                        |              | Actions v                |
| Details           |                        | Properties                             |                        | Events       | Power >                  |
| Health            | O Healthy              | Cisco UCS8-8200-M5                     | Front View Top View    | + Alarms     | System > 18              |
| Name              | UCS-TS-MXC-P25-6454-   | ······································ |                        | + Requests   | Install Operating System |
| User Label        | IMM-1-1<br>IMM_server  |                                        |                        | + Advisories | Upgrade Firmware         |
| Management IP     | 10.31.123.210          |                                        |                        |              | Launch vKVM              |
| Serial            | FLM2402001F            |                                        |                        |              | Open TAC Case            |
| PID               | UCS8-8200-M5           |                                        |                        |              | Set License Tier         |
| Vendor            | Cisco Systems Inc      |                                        |                        |              |                          |

In questo modo viene inizializzato l'aggiornamento del firmware.

Passaggio 1. Verificare che il server sia corretto e la versione corrente del firmware.

| Servers > Upgrade Firmware |         |               |                   |            |                                                            | ۵           | 🖪 313 🔺 271      | R            | <b>⊊</b> ‡ 32 | ٩                 | <b>o</b> ( | 0 |
|----------------------------|---------|---------------|-------------------|------------|------------------------------------------------------------|-------------|------------------|--------------|---------------|-------------------|------------|---|
|                            |         |               |                   |            | <br>Step 1                                                 |             |                  |              |               |                   |            |   |
| General                    |         |               |                   |            | General<br>Ensure selected servers me<br>firmware upgrade. | et requirer | nents for        |              |               |                   |            |   |
| 2 Version                  |         |               |                   |            |                                                            |             |                  |              |               |                   |            |   |
| 3 Summary                  | Confirm | n Servers Sel | ection 1 Selected |            |                                                            |             |                  |              |               |                   |            |   |
|                            |         |               |                   |            |                                                            |             |                  |              |               |                   |            |   |
|                            |         |               |                   |            |                                                            |             | 1 items found    | 10 v per pag | e K <         | ] <u>1</u> of 1 🖸 |            |   |
|                            |         | Add Filter    |                   |            |                                                            |             |                  |              |               |                   |            |   |
|                            |         | Name          |                   | User Label | Model                                                      |             | Firmware Version |              |               | Domain            |            |   |
|                            |         |               |                   | IMM_server | UCSB-B200-M5                                               |             | 4.2(1a)          |              | UCS           | TS-MXC-P25-64     | 154-IMM    |   |
|                            | Select  | ed 1 of 1     |                   |            |                                                            |             |                  |              |               |                   |            |   |
|                            |         |               |                   |            |                                                            |             |                  |              |               |                   |            |   |

Passaggio 2. Fare clic sul pulsante di opzione accanto alla versione del firmware di destinazione.

| E Progress |    |            |                                   |                       |                       |                               | Ē                               | Step 2<br>Version<br>Select a firmware version to upgr | ade the servers to.     |                                 |                      |      |
|------------|----|------------|-----------------------------------|-----------------------|-----------------------|-------------------------------|---------------------------------|--------------------------------------------------------|-------------------------|---------------------------------|----------------------|------|
| 3 Summary  | Se | elect Fir  | irmware Bund                      | ile                   |                       |                               |                                 |                                                        |                         |                                 | Advanced Moo         | de 🌒 |
|            |    | • Th<br>up | ne selected fir<br>ograde of driv | rmware t<br>res and s | bundle w<br>storage c | ill be downloa<br>ontrollers. | ded from intersight.com. All th | e server components will be upgrad                     | ded along with drives a | and storage controllers. Use Ad | ivanced Mode to excl | ude  |
|            |    |            | Add Filter                        |                       |                       |                               |                                 |                                                        | 5 items found           | 10 → perpage K <                |                      |      |
|            |    |            | Version                           |                       | Size                  |                               | Release Date 0                  | Description                                            |                         |                                 |                      |      |
|            |    |            | 4.2(1b)                           |                       |                       | 577.84 MiB                    | Sep 13, 2021 8:35 AM            | Cisco Intersight Server Bundle                         |                         |                                 |                      |      |
|            |    |            | 4.2(1a)                           |                       |                       | 575.41 MiB                    | Aug 6, 2021 7:36 PM             | Cisco Intersight Server Bundle                         |                         |                                 |                      |      |
|            |    |            | 4.1(3d)                           |                       |                       | 510.98 MiB                    | Aug 16, 2021 11:48 AM           | Cisco Intersight Server Bundle                         |                         |                                 |                      |      |
|            |    |            | 4.1(3c)                           |                       |                       | 506.01 MiB                    | Jun 1, 2021 1:48 PM             | Cisco Intersight Server Bundle                         |                         |                                 |                      |      |
|            |    |            | 4.1(3b)                           |                       |                       | 494.63 MiB                    | Jan 27, 2021 11:17 PM           | Cisco Intersight Server Bundle                         |                         |                                 |                      |      |
|            |    | Selecter   | d 1 of 5                          |                       |                       |                               |                                 |                                                        |                         |                                 |                      |      |

**Passaggio 3.** Questo è un riepilogo che mostra il server e la versione firmware di destinazione. Quando il firmware di destinazione è superiore alla versione corrente, sulla versione del firmware viene visualizzata una freccia verde, altrimenti una freccia gialla.

| <ul> <li>➢ Progress</li> <li>① General</li> <li>② Version</li> </ul> |     |                       | Ĩ          | Step :<br>Sun<br>Confi | 3<br>nmary<br>rm configura | ation and initiate the | upgrade.   |                        |                         |
|----------------------------------------------------------------------|-----|-----------------------|------------|------------------------|----------------------------|------------------------|------------|------------------------|-------------------------|
| 3 Summary                                                            | Fit | rmware                |            |                        |                            |                        |            |                        |                         |
|                                                                      | Ve  | ersion                | 4.2(1b) @  |                        |                            | Size                   | 5          | 577.84 MIB             |                         |
|                                                                      | Se  | ervers to be Upgraded |            |                        |                            |                        |            |                        |                         |
|                                                                      |     | Q Add Filter          |            |                        |                            |                        | 1 items fo | xund 10 v per page 🔣 [ |                         |
|                                                                      |     | Name C                | User Label | Model                  |                            | Firmware Version       |            | Requires Reboot 🕢      | UCS Domain              |
|                                                                      |     |                       | IMM_server | UCSB-B200-M5           |                            | 4.2(1a)                |            | Yes                    | UCS-TS-MXC-P25-6454-IMM |
|                                                                      |     |                       |            |                        |                            |                        |            |                        |                         |
|                                                                      |     |                       |            |                        |                            |                        |            |                        |                         |

Nella finestra di dialogo Aggiorna firmware è possibile scegliere il riavvio immediato oppure confermare il riavvio in un secondo momento.

## Upgrade Firmware Firmware will be installed on next boot. To reboot immediately, please enable the option below. Reboot Immediately to Begin Upgrade Upgrade

Per monitorare l'aggiornamento, passare a Richieste e fare clic su Attivo.

| 🗘 🛛 3 🔺 2 🗌 1 | <b>Ç</b> 1 32 ( | Q (0)                   | 0                           |        |                            | ይ          |
|---------------|-----------------|-------------------------|-----------------------------|--------|----------------------------|------------|
|               |                 | Requests                | All                         | Active | Completed                  | ×          |
| Expo          | rt 60 items f   | O O Upgrade<br>UCS-TS-I | Firmware<br>MXC-P25-6454-II | MM-1 a | In Progre<br>few seconds a | ess<br>ago |

Fare clic sul nome dell'attività per visualizzare le attività di workflow complete.

| Requests > Upgrade Firmware |                             |                                                                                         |  |  | ß | F) 32 | ٩ | ۲ | 0 | ٩                     |
|-----------------------------|-----------------------------|-----------------------------------------------------------------------------------------|--|--|---|-------|---|---|---|-----------------------|
| Details                     |                             | Execution Flow                                                                          |  |  |   |       |   |   |   |                       |
| Status                      |                             | Restore power settings for server.                                                      |  |  |   |       |   |   |   |                       |
| Name                        | Upgrade Firmware            |                                                                                         |  |  |   |       |   |   |   |                       |
| ID                          | 61533125696f6e2d33db6334    | Wait for firmware upgrade to complete.                                                  |  |  |   |       |   |   |   |                       |
| Target Type                 | Blade Server                |                                                                                         |  |  |   |       |   |   |   |                       |
| Target Name                 |                             | <ul> <li>Initiate firmware upgrade.</li> <li>Initiated upgrade successfully.</li> </ul> |  |  |   |       |   |   |   |                       |
| Source Type                 | Firmware Upgrade            |                                                                                         |  |  |   |       |   |   |   |                       |
| Source Name                 | UCS-TS-MXC-P25-6454-IMM-1-1 | Cancel the previous firmware upgrade task if it is in pending state.                    |  |  |   |       |   |   |   | Sep 28, 2021 10:22 AM |
| Initiator                   | @cisco.com                  | Initiate firmware upgrade on adapter.                                                   |  |  |   |       |   |   |   |                       |
| Start Time                  | Sep 28, 2021 10:13 AM       | Upgrade is not supported for any of the adapters. Skipping adapter upgrade.             |  |  |   |       |   |   |   |                       |
| End Time                    | Sep 28, 2021 10:49 AM       | Mult For BIOC BOCT Completion                                                           |  |  |   |       |   |   |   |                       |
| Duration                    | 35 m 58 s                   |                                                                                         |  |  |   |       |   |   |   |                       |
| Organizations               |                             | Power On server.                                                                        |  |  |   |       |   |   |   |                       |
|                             |                             | Find image source to download.                                                          |  |  |   |       |   |   |   |                       |

Le attività del flusso di lavoro sono le seguenti:

- Scarica il bundle del server Intersight dal repository del software Intersight
- Aggiornare gli adattatori (per blade)
- Aggiorna il server
- Attendere il riavvio del server
- Attendere il completamento dell'aggiornamento

#### Verifica

• Per verificare lo spazio disponibile nell'archivio locale FI, scegliere uno degli FI, fare clic su **Inventario**, quindi su **Archiviazione locale.** 

| OPERATE > Fabric Interconnects > UCS-TS-MXC-P25-6 | 5454-IMM FI-B | Q 🖪 313 🔺 272 🛛 | ୁ କ୍ଟ ଅଥ   ଦ୍କ   ପ୍ର     ପ୍ର     ପ୍ର          |
|---------------------------------------------------|---------------|-----------------|-----------------------------------------------|
| General Inventory Connections UCS Domain Pro      | ofie          |                 | Actions                                       |
| Sections 2                                        | Local Storage |                 |                                               |
| Ports & Port Channels                             |               |                 |                                               |
| Fan Modules                                       |               |                 | 8 ltems found 10 ✓ per page (< 1 of 1 > > (2) |
| PSUs                                              | Partition :   | Size (MIB)      | Capacity :                                    |
| Local Storage                                     | bootflash     | 84981           | 38%                                           |
|                                                   | opt           | 9951            |                                               |
|                                                   | spare         | 7936            |                                               |
|                                                   | usbdrive      | 9048            | 32%                                           |
|                                                   | var_sysmgr    | 3800            | sr                                            |
|                                                   | var_tmp       | 600             |                                               |
|                                                   | volatile      | 2048            | *                                             |
|                                                   | workspace     | 7935            |                                               |
|                                                   |               |                 |                                               |
|                                                   |               |                 |                                               |
|                                                   |               |                 |                                               |

Dopo l'aggiornamento dell'infrastruttura, è possibile verificare il registro di installazione. Mostra la nuova versione, i timestamp dell'aggiornamento e consente di confermare la riuscita dell'aggiornamento.

```
UCS-TS-MXC-P25-6454-IMM-A(nx-os) # show install all status
This is the log of last installation.
<Mon Sep 27 07:01:30>
Verifying image bootflash:/ucs-6400-k9-system.9.3.5.I42.1e.bin for boot variable "nxos".
-- SUCCESS <Mon Sep 27 07:02:18>
<Mon Sep 27 07:02:18>
Verifying image type.
-- SUCCESS <Mon Sep 27 07:02:24>
<Mon Sep 27 07:02:25>
Preparing "nxos" version info using image bootflash:/ucs-6400-k9-system.9.3.5.142.1e.bin.
-- SUCCESS <Mon Sep 27 07:02:26>
<Mon Sep 27 07:02:26>
Preparing "bios" version info using image bootflash:/ucs-6400-k9-system.9.3.5.I42.1e.bin.
-- SUCCESS <Mon Sep 27 07:02:28>
<Mon Sep 27 07:03:14>
Performing module support checks.
-- SUCCESS <Mon Sep 27 07:03:16>
<Mon Sep 27 07:03:16>
Notifying services about system upgrade.
-- SUCCESS <Mon Sep 27 07:03:29>
```

Compatibility check is done: Module bootable Impact Install-type Reason Install is in progress, please wait.

1 yes disruptive reset default upgrade is not hitless

<Mon Sep 27 07:03:31> Performing runtime checks. -- SUCCESS <Mon Sep 27 07:03:32>

<Mon Sep 27 07:03:32> Setting boot variables. -- SUCCESS <Mon Sep 27 07:04:11>

<Mon Sep 27 07:04:11> Performing configuration copy. -- SUCCESS <Mon Sep 27 07:04:14>

Module 1: <Mon Sep 27 07:04:14> Refreshing compact flash and upgrading bios/loader/bootrom. Warning: please do not remove or power off the module at this time. -- SUCCESS <Mon Sep 27 07:05:11>

<Mon Sep 27 07:05:11> Install has been successful.

#### Informazioni correlate

- <u>Guida alla configurazione della modalità gestita di Cisco Intersight: Gestione del</u> <u>firmware</u>
- <u>Cisco Intersight Managed Mode (IMM) Aggiornamenti del firmware dei blade UCS</u>
- Documentazione e supporto tecnico Cisco Systems